# **NEIS DRUPAL WEBSITE GUIDELINE**

Version 2

January 2025

### **Table of Contents**

| Logging into the Website    | 3                                                                                                    |
|-----------------------------|----------------------------------------------------------------------------------------------------|
| Protocols Section           | 3                                                                                                    |
| 2.1 Protocol Documents      | 6                                                                                                    |
| Web Reports (All Protocols) | 7                                                                                                    |
| OpCom Meetings              | 9                                                                                                    |
| Committees 1                | 0                                                                                                    |
| DocuBank 1                  | 2                                                                                                    |
| 6.1 Upload to Docubank 1    | 3                                                                                                    |
| Bibliography1               | 3                                                                                                    |
| Closed Protocols 1          | 4                                                                                                    |
| DSMC PIs Only Access 1      | 6                                                                                                    |
|                             | Logging into the Website         Protocols Section         2.1       Protocol Documents         Web Reports (All Protocols)         OpCom Meetings |

#### **1** LOGGING INTO THE WEBSITE

The first time you log into the website you will need to create a new password. Select the **Reset your password** option and an email will be sent to you with instructions. If you do not receive the email, please check your spam/junk folder. Please contact <u>neiscpc@emmes.com</u> for login assistance if needed.

Log in screen:

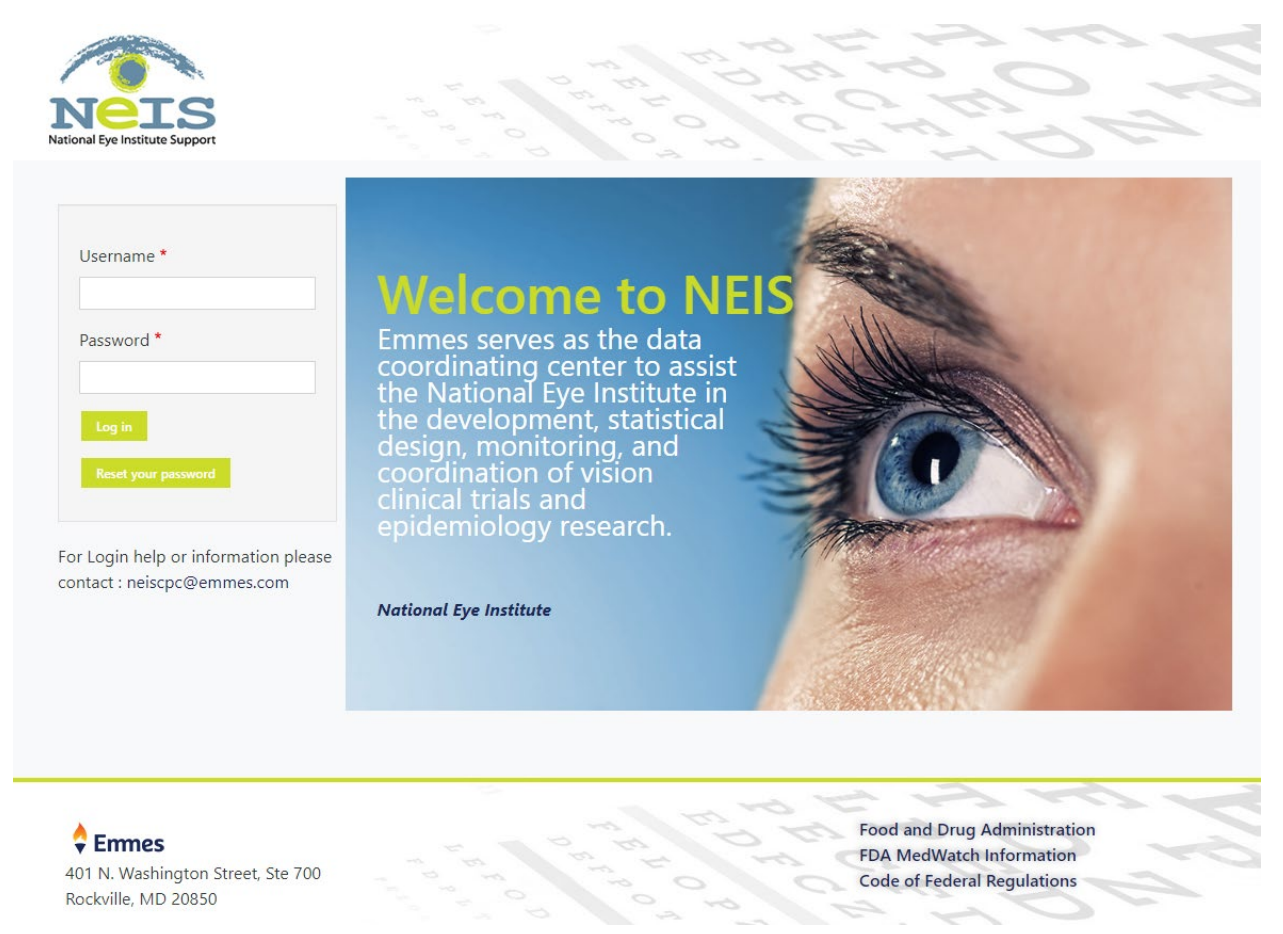

#### **2 PROTOCOLS SECTION**

Depending on your access, you will see the below main navigation bar. All pages and tabs are access-dependent. If you do not see a category that you believe you should have access to, please contact <u>neiscpc@emmes.com</u>.

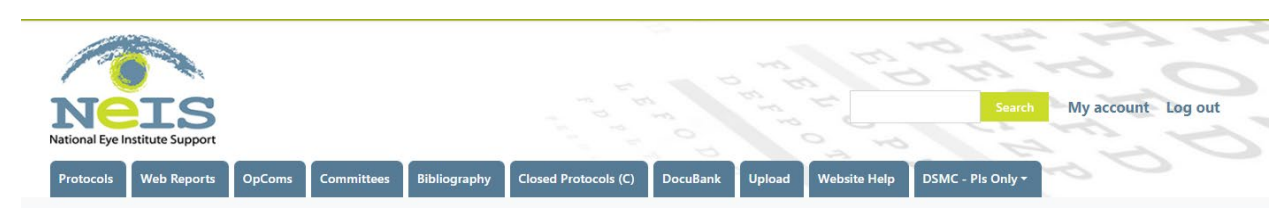

To navigate to a specific protocol page, click on the appear (depending on your access to specific protocols). You may search for a specific protocol using the **Protocol Name search field** (using protocol abbreviated title or number) or click on the protocol name on the left side of the screen to open the protocol page.

| Protocol Name             | ns Committees Bibliography Closed Protocols (C) DocuBank Upload Website Help DSMC - PIs Only *                                                                             |
|---------------------------|----------------------------------------------------------------------------------------------------|
| Apply<br>Protocol         | Full Protocol Name                                                                                                    |
| AO ORD (000187)           | Adaptive Optics Imaging of Outer Retinal Diseases                                                                                                    |
| BioBank (12-EI-0042)      | NEI Intramural Biorepository for Retinal Diseases                                                                                                    |
| Coordinating Center       | Internal Web Reports ONLY                                                                                                    |
| DA Extension (17-EI-0112) | A Long-term Follow-up Study of Participants Enrolled in 11-EI-0147: Longitudinal Investigation of Dark Adaptation in Participants with Age-Related Macular Degeneration    |
| DA VitA AMD (18-EI-0067)  | An Investigation of Vitamin A Palmitate Supplementation in Patients with Age-Related Macular Degeneration (and without reticular pseudodrusen) and Delayed Dark Adaptation |

On the specific protocol page you will see the Full Protocol Title, Description of the Protocol, and contact information for the NEI and NEIS study teams. Additionally, if applicable, you can access the Protocol Dashboard and Advantage eClinical link.

| D                                                 | DA Extension (17-EI-0112)                                                                                                    |  |  |
|---------------------------------------------------|----------------------------------------------------------------------------------------------------|--|--|
| View                                              | v Edit Delete All entities Revisions Members Nodes                                                                                                    |  |  |
| A Lon<br>Deger                                    | ng-term Follow-up Study of Participants Enrolled in 11-EI-0147: Longitudinal Investigation of Dark Adaptation in Participants with Age-Related Macular<br>neration                                                                                                    |  |  |
| <b>Descr</b><br>The D<br><i>Investi</i><br>with a | ription<br>Jark Adaptation Extension study allows us to continue with the follow-up of participants who were enrolled in the clinical trial, 11-EI-0147, <i>Longitudina</i><br><i>tigation of Dark Adaptation in Participants with Age-Related Macular Degeneration</i> , investigating long-term changes in dark adaptation in participants<br>a range of age-related macular degeneration severity who have already been characterized and followed under that protocol. |  |  |
| DA_E                                              | xtension Dashboard                                                                                                    |  |  |

#### **Contact Information:**

| <u>NIH</u><br>Principal Investigator:<br>Study Coordinator: | Emily Chew            | echew@nei.nih.gov            |
|-------------------------------------------------------------|-----------------------|------------------------------|
| Coordinating Contor                                         | Anger Garced          | angelgareed@nini.gov         |
| <u>coordinating center</u>                                  |                       |                              |
| Clinical Study Manager:                                     | Sam Chow              | <u>zchow@emmes.com</u>       |
| Clinical Research Associate:                                | Jessica Stevenson     | j <u>stevenson@emmes.com</u> |
| Data Manager:                                               | Jonathan Affeltranger | jaffeltranger@emmes.com      |

Advantage eClinical users at the National Eye Institute can view study-specific case report forms and query reports by clicking one of the Advantage eClinical production system links below. A username and password are required to access these systems.

If you have questions or experience problems accessing the Advantage eClinical systems, please contact the Coordinating Center at neisdm@emmes.com.

Advantage eClinical Production System Click here to enter Advantage eClinical

<u>Advantage eClinical User's Guide\_NEI</u>

#### Below that you will see two or three tabs (depending on the protocol) and a search field:

| your keywords | inter your keywords | ment Web Reports All | n |  |
|---------------|---------------------|----------------------|---|--|
|               | pply                | er vour kevwords     |   |  |
|               | Apply               |                      |   |  |
|               |                     | pply                 |   |  |

By selecting the tab, a list of all documents pertaining to the protocol will appear. It is recommended to use the search field to find the document you are looking for. You can also navigate the categories and sub-categories to find the document.

| Protocol Documents                                                                                                    |                                                                                                    |
|----------------------------------------------------------------------------------------------------|----------------------------------------------------------------------------------------------------|
| + Activation Slides                                                                                                    |                                                                                                    |
| + Flowsheets                                                                                                    |                                                                                                    |
| + Modification Summary                                                                                                    |                                                                                                    |
| + Modifications                                                                                                    |                                                                                                    |
| + Protocol                                                                                                    |                                                                                                    |
| + Site Monitoring Plan                                                                                                    |                                                                                                    |
|                                                                                                    |                                                                                                    |
| EMR Data Entry Guidelines                                                                                                    |                                                                                                    |
| > DA Extension EMR Guidelines                                                                                                    | DA Extension EMR Guidelines                                                                                                    |
| Manual of Procedures                                                                                                    |                                                                                                    |
| > DA Extension MOP                                                                                                    | DA Extension MOP                                                                                                    |
| Numbered Memos                                                                                                    |                                                                                                    |
| > DA Extension Numbered Memo 00                                                                                                    | DA Extension Numbered Memo 00                                                                                                    |
| > DA Extension Numbered Memo 01                                                                                                    | DA Extension Numbered Memo 01                                                                                                    |
| > DA Extension Numbered Memo 02                                                                                                    | DA Extension Numbered Memo 02                                                                                                    |
|                                                                                                    |                                                                                                    |
| > DA Extension Numbered Memo 03                                                                                                    | DA Extension Numbered Memo 03                                                                                                    |
| <ul><li>DA Extension Numbered Memo 03</li><li>DA Extension Numbered Memo 04</li></ul>                                                                                                    | DA Extension Numbered Memo 03<br>DA Extension Numbered Memo 04                                                                   |
| <ul> <li>&gt; DA Extension Numbered Memo 03</li> <li>&gt; DA Extension Numbered Memo 04</li> <li>&gt; DA Extension Numbered Memo 05</li> </ul>                                             | DA Extension Numbered Memo 03<br>DA Extension Numbered Memo 04<br>DA Extension Numbered Memo 05                                  |
| <ul> <li>&gt; DA Extension Numbered Memo 03</li> <li>&gt; DA Extension Numbered Memo 04</li> <li>&gt; DA Extension Numbered Memo 05</li> <li>&gt; DA Extension Numbered Memo 06</li> </ul> | DA Extension Numbered Memo 03<br>DA Extension Numbered Memo 04<br>DA Extension Numbered Memo 05<br>DA Extension Numbered Memo 06 |

#### 2.1 **PROTOCOL DOCUMENTS**

Under **Protocol Documents** select the plus sign to expand the category. Click on the title in the second column to open the document:

| ± Activation Slides               | Click here to open document     |
|-----------------------------------|---------------------------------|
| — Flowsheets                      |                                 |
| > DA Extension Protocol Flowsheet | DA Extension Protocol Flowsheet |
| + Modification Summary            |                                 |
| + Modifications                   |                                 |
| — Protocol                        |                                 |
| > DA Extension Protocol           | DA Extension Protocol           |

Web Reports

tab (if applicable) all web reports for that specific protocol will By selecting the display. All Web Reports can also be accessed through the Web Reports tab on the main navigation screen. Click here to open report

|    | <b>E</b> |       |
|----|----------|-------|
| DA | Exte     | nsion |
|    |          |       |

| DA Extension                                      |                                                 |
|---------------------------------------------------|-------------------------------------------------|
| > 1_DA Extension Dashboard                        | 1_DA Extension Dashboard                        |
| > DA Extension Accrual (Figure)                   | DA Extension Accrual (Figure)                   |
| > DA Extension Accrual (Table)                    | DA Extension Accrual (Table)                    |
| > DA Extension AE Summary (Table)                 | DA Extension AE Summary (Table)                 |
| > DA Extension AEs (Listing)                      | DA Extension AEs (Listing)                      |
| > DA Extension AEs (New in Last 7 Days) (Listing) | DA Extension AEs (New in Last 7 Days) (Listing) |
| > DA Extension AEs by MedDRA SOC and PT (Table)   | DA Extension AEs by MedDRA SOC and PT (Table)   |

#### 3 WEB REPORTS (ALL PROTOCOLS)

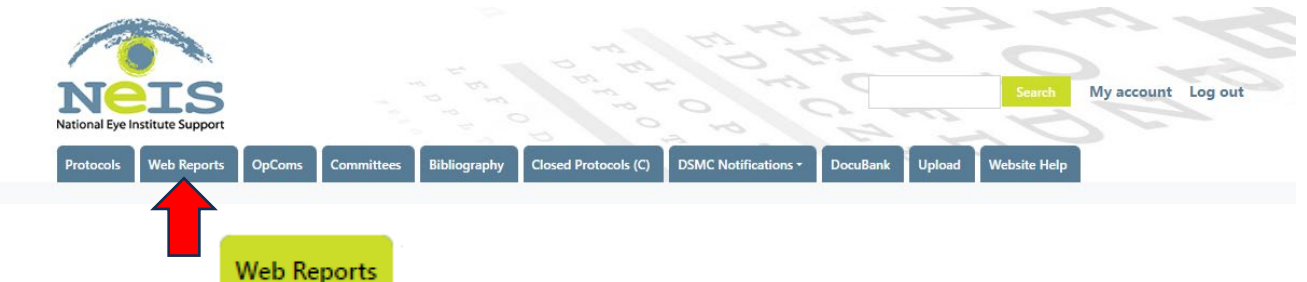

By selecting the tab (if applicable) web reports for all protocols will display. It is recommended to use the Search field for a specific report or protocol. Below the All Protocols sections, web reports for specific protocols are displayed in alphabetical order. Click on the title in the second column to open the file.

| Enter your keywords                                                          |                                                          |
|------------------------------------------------------------------------------|----------------------------------------------------------|
| Apply                                                                        | Click here to open report.                               |
| All Protocols                                                                |                                                          |
| 1_All Protocols Dashboard                                                    | 1_All Protocols Dashboard                                |
| > All Protocols Accrual (Table)                                              | All Protocols Accrual (Table)                            |
| > All Protocols AE Summary (Table)                                           | All Protocols AE Summary (Table)                         |
| > All Protocols AEs (Listing)                                                | All Protocols AEs (Listing)                              |
| > All Protocols AEs (New in Last 7 Days) (Listing)                           | All Protocols AEs (New in Last 7 Days) (Listing)         |
| > All Protocols AEs (Related) (Listing)                                      | All Protocols AEs (Related) (Listing)                    |
| All Protocols AEs (Related) by MedDRA SOC and PT <ul> <li>(Table)</li> </ul> | All Protocols AEs (Related) by MedDRA SOC and PT (Table) |
| > All Protocols AEs by MedDRA SOC and PT (Table)                             | All Protocols AEs by MedDRA SOC and PT (Table)           |
| > All Protocols Demographic Summary (Table)                                  | All Protocols Demographic Summary (Table)                |
| DA Extension                                                                 |                                                          |
| 1_DA Extension Dashboard                                                     | 1_DA Extension Dashboard                                 |
| > DA Extension Accrual (Figure)                                              | DA Extension Accrual (Figure)                            |
| > DA Extension Accrual (Table)                                               | DA Extension Accrual (Table)                             |
| > DA Extension AE Summary (Table)                                            | DA Extension AE Summary (Table)                          |
| > DA Extension AEs (Listing)                                                 | DA Extension AEs (Listing)                               |

|                                                    | -                                                            |
|----------------------------------------------------|--------------------------------------------------------------|
| > DA Extension Accrual (Figure)                    | DA Extension Accrual (Figure)                                |
| > DA Extension Accrual (Table)                     | DA Extension Accrual (Table)                                 |
| > DA Extension AE Summary (Table)                  | DA Extension AE Summary (Table)                              |
| > DA Extension AEs (Listing)                       | DA Extension AEs (Listing)                                   |
| > DA Extension AEs (New in Last 7 Days) (Listing)  | DA Extension AEs (New in Last 7 Days) (Listing)              |
| > DA Extension AEs by MedDRA SOC and PT (Table)    | DA Extension AEs by MedDRA SOC and PT (Table)                |
| > DA Extension Demographic Summary (Table)         | DA Extension Demographic Summary (Table)                     |
| > DA Extension Demographics (Listing)              | DA Extension Demographics (Listing)                          |
| > DA Extension Disposition (Table)                 | DA Extension Disposition (Table)                             |
| > DA Extension IER (Table)                         | DA Extension IER (Table)                                     |
| DA Extension Natural Progression of Disease Events |                                                              |
| > (Listing)                                        | DA Extension Natural Progression of Disease Events (Listing) |
|                                                    |                                                              |

### **OPCOM MEETINGS** 4 OpComs To view OpCom meeting materials, select the tab. This will display all OpCom meetings you have access to: OpComs OpCom Name OpCom Туре DECA OpCom OpCom EMR OpCom OpCom Met4 OpCom OpCom OGVFB OpCom OpCom STEM-RPE OpCom OpCom Topical GA Metformin OpCom OpCom Cukras OpCom Archived OpCom LI OpCom Archived OpCom Pharmacy OpCom Archived OpCom

Click on the OpCom name on the left to display the schedule and links to each meeting per calendar year. The Search field can also be used to find a specific meeting date or document:

| Enter your keywords        |                          |
|----------------------------|--------------------------|
|                            |                          |
|                            |                          |
| Apply                      |                          |
|                            |                          |
| Schedule                   |                          |
| > DECA OpCom Schedule 2024 | DECA OpCom Schedule 2024 |
|                            |                          |
| 2021 - 2025                |                          |
| + 2024                     |                          |
| + 2023                     |                          |
| + 2022                     |                          |
|                            |                          |

Select the year to display the agenda and minutes from each meeting held that year. Click on the title in the second column to open a pdf of the document.

|                                       | Click here to open document         |  |
|---------------------------------------|-------------------------------------|--|
| - 2024                                |                                     |  |
| > April 11, 2024 DECA OpCom agenda    | April 11, 2024 DECA OpCom agenda    |  |
| > April 11, 2024 DECA OpCom Minutes   | April 11, 2024 DECA OpCom Minutes   |  |
| > February 1, 2024 DECA OpCom agenda  | February 1, 2024 DECA OpCom agenda  |  |
| > February 1, 2024 DECA OpCom minutes | February 1, 2024 DECA OpCom minutes |  |
| > June 6, 2024 DECA OpCom Agenda      | June 6, 2024 DECA OpCom Agenda      |  |
| > June 6, 2024 DECA OpCom Minutes     | June 6, 2024 DECA OpCom Minutes     |  |
|                                       |                                     |  |

#### **5** COMMITTEES

Committees

The DSMC, ICRRC and SAE Review Committee meeting information is found under the

tab. Select the committee (if applicable) in the left column to open the page.

| Committees        |      |  |  |  |  |  |  |
|-------------------|------|--|--|--|--|--|--|
| Committee Name    |      |  |  |  |  |  |  |
| Арріу             |      |  |  |  |  |  |  |
| Committee         |      |  |  |  |  |  |  |
| Dr Musch NEI DSMC | edit |  |  |  |  |  |  |
| DSMC              | edit |  |  |  |  |  |  |
| ICRRC             | edit |  |  |  |  |  |  |
| ICRRC Schedule    | edit |  |  |  |  |  |  |
| IRB               | edit |  |  |  |  |  |  |
| SAE Review        | edit |  |  |  |  |  |  |
| STEM-RPE DSMC     | edit |  |  |  |  |  |  |

Select the item in the second column to display the document. Current meeting materials will be listed under the Current Meeting section and all previous meeting materials will be under the specific year and month.

|                       | Click here to open document |  |  |  |  |
|-----------------------|-----------------------------|--|--|--|--|
| Schedule              |                             |  |  |  |  |
| > ICRRC 2024 Schedule | ICRRC 2024 Schedule         |  |  |  |  |
| SOP                   |                             |  |  |  |  |
| > ICRRC SOP           | ICRRC SOP                   |  |  |  |  |
| Roster                |                             |  |  |  |  |
| > ICRRC Roster        | ICRRC Roster                |  |  |  |  |
| Current Meeting       |                             |  |  |  |  |
| + eyeGENE 3 DTA       |                             |  |  |  |  |
| 2024 Meetings         |                             |  |  |  |  |
| + July                |                             |  |  |  |  |
| + May                 |                             |  |  |  |  |

To view the meeting materials, select the plus sign to expand the category and select the document title in the second column.

|                               | Click here to open document |
|-------------------------------|-----------------------------|
| 2024 Meetings                 |                             |
| — July                        | Ļ                           |
| > July 10, 2024 ICRRC Agenda  | July 10, 2024 ICRRC Agenda  |
| > July 10, 2024 ICRRC Minutes | July 10, 2024 ICRRC Minutes |
| NIH-IIA-NIAID - NEI MD        | NIH-IIA-NIAID - NEI MD      |
| > PHS ICT-CRADA - Drug Farm   | PHS ICT-CRADA - Drug Farm   |

#### 6 DOCUBANK

DocuBank

To access the DocuBank files (if applicable) select the **DocuBank** tab and a list of all protocols will display. Click on the protocol and a list of the Maps will display:

| DocuBank List              |
|----------------------------|
| Group Name                 |
| ARIS (DocuBank)            |
| BBANK (DocuBank)           |
| DA VitA Studies (DocuBank) |
| DAAMD (DocuBank)           |
| DAEXT (DocuBank)           |
| ERVHL (DocuBank)           |
| GAMIN (DocuBank)           |
| GANHP (DocuBank)           |
| iBANK (DocuBank)           |

Click on the protocol and a list of the Maps will display. Click on the document name in the second column to open the Map:

| Cher here to open map            |
|----------------------------------|
|                                  |
| DA_AMD Map Version 1.0 14FEB2013 |
| DA_AMD Map Version 1.1 20JUN2017 |
| DA_AMD Map Version 1.2 110CT2017 |
| DA_AMD Map Version 1.3 25OCT2017 |
| DA_AMD Map Version 1.4 27OCT2017 |
| DA_AMD Map Version 1.5 23JAN2018 |
| DA_AMD Map Version 1.6 18JUL2019 |
|                                  |

#### 6.1 UPLOAD TO DOCUBANK

To upload to Docubank select the **Upload** tab and the following page will display. Fill in the **Title** field (be sure title includes the specific protocol name), attach the document and select the

Save button at the bottom of page. No other information is needed. The NEIS CPCs will move the document to the appropriate protocol under Docubank.

| Fitle *                                                                  |                                                                 | Enter title here       |
|--------------------------------------------------------------------------|-----------------------------------------------------------------|------------------------|
| ▼ Attachment                                                             |                                                                 |                        |
| Add a new file                                                           |                                                                 |                        |
| Browse No files selected.                                                | Attach document here                                            |                        |
| Unlimited number of files can be uploaded to this field<br>900 MB limit. |                                                                 |                        |
| Allowed types: txt pat xisx csv docx zip jpg png ntmi g                  | IT QOC.                                                         |                        |
| isplay *                                                                 |                                                                 |                        |
| Yes                                                                      |                                                                 | ~                      |
| hoose whether to display this item on the document listi                 | ng or not.                                                      |                        |
| isplay Tab *                                                             |                                                                 |                        |
| Document Tab                                                             |                                                                 | ~                      |
| choose which tab this document should appear under wh                    | en listed on group pages. Contact the Web Dev Team for addition | nal tabs if necessary. |
|                                                                          | Save Select Save I                                              | Button                 |
|                                                                          |                                                                 |                        |

#### 7 **BIBLIOGRAPHY**

Bibliography

All publications and manuscripts can be found under the tab. Select the Title in the second column to open a publication or manuscript as shown below. You may also search by Authors, Publication Type and/or Year of Publication.

## **Publications**

| Authors<br>Apply                                                                                                    | Publication Type                                                          |                                                    | Year of Publication                                                                                                    |                                                                                                    |      |                    |
|----------------------------------------------------------------------------------------------------|---------------------------------------------------------------------------|----------------------------------------------------|----------------------------------------------------------------------------------------------------|----------------------------------------------------------------------------------------------------|------|--------------------|
| Authors                                                                                                    |                                                                           | Title                                              | •                                                                                                    | Journal                                                                                                    | Year | Туре               |
| R.B. Nussenblatt; R.R. Buggage; D.J.<br>Thompson; L. Zhuqing; J. Ragheb; T.A.<br>Waldmann                                                          |                                                                           | 4 Year dao<br>uveitis                              | clizumab therapy for sight threatening                                                                                   | Annual Meeting of the<br>Federation of Clinical<br>Immunology Societies, San<br>Francisco, CA, June 28-July 21 | 2002 | Journal<br>Article |
| R.R. Buggage; G. Levy-Cla<br>Ursea; S.K. Srivastava; E.B.<br>Altemare; G. Velez; J. Ragh<br>Nussenblatt; A.T. Bamji; P.<br>Waldmann; D.J.S. Thomps | rke; H.N. Sen; R.<br>Suhler; C.<br>heb; C.C. Chan; R.B.<br>Sran; T.<br>on | A double-<br>investigat<br>daclizuma<br>related to | masked, randomized study to<br>e the safety and efficacy of<br>ab to treat the ocular complications<br>Behçet's disease. | Ocul Immunol Inflamm                                                                                           | 2007 | Journal<br>Article |
| Human Microbiome Project Consortium<br>(including Simone, G)                                                                                       |                                                                           | A framew                                           | ork for human microbiome research.                                                                                       | Nature                                                                                                    | 2012 | Journal<br>Article |

# A double-masked, randomized study to investigate the safety and efficacy of daclizumab to treat the ocular complications related to Behçet's disease.

| Alternate Title       |                                                                                                    |
|-----------------------|----------------------------------------------------------------------------------------------------|
| Ocul. Immunol. I      | nflamm.                                                                                                    |
| Journal               |                                                                                                    |
| Ocul Immunol In       | iflamm                                                                                                    |
| Authors               |                                                                                                    |
| R.R. Buggage; G.      | Levy-Clarke; H.N. Sen; R. Ursea; S.K. Srivastava; E.B. Suhler; C. Altemare; G. Velez; J. Ragheb; C.C. Chan; R.B. Nussenblatt; A.T. Bamji; P. Sran; T. |
| Waldmann; D.J.S       | . Thompson                                                                                                    |
| <b>Corporate Auth</b> | ors                                                                                                    |
| R.R. Buggage; G.      | Levy-Clarke; H.N. Sen; R. Ursea; S.K. Srivastava; E.B. Suhler; C. Altemare; G. Velez; J. Ragheb; C.C. Chan; R.B. Nussenblatt; A.T. Bamji; P. Sran; T. |
| Waldmann; D.J.S       | . Thompson                                                                                                    |
| Pubmed Id             |                                                                                                    |
| 17558830              |                                                                                                    |
| Abstract              |                                                                                                    |
| PURPOSE: To inv       | estigate the safety and efficacy of daclizumab (Zenapax, humanized anti-Tac, HAT) in controlling the ocular manifestations of Behçet's                |
| disease.              |                                                                                                    |
| DESIGN: Randon        | nized, placebo-controlled, double-masked clinical trial.                                                                                              |

The Closed Protocols (C) tab (if applicable) is a repository of closed protocols. You may search by PI or Protocol Name. To open a specific closed protocol page, click on the protocol name in the third column.

| Closed                                                                                                    | l Protocols (C)                                                                                                    |                                  |                    |  |
|----------------------------------------------------------------------------------------------------|----------------------------------------------------------------------------------------------------|----------------------------------|--------------------|--|
| List of Closed                                                                                                    | Protocols                                                                                                    |                                  |                    |  |
| Associated PI<br>Ali Djalilian<br>Amy Turriff<br>Brett Jeffrey<br>Brian Brooks<br>Catherine Gukras<br>Catherine Meyerle<br>Edmond FitzGibbon<br>Elilot Stein<br>Emily Chew | Protocol Name                                                                                                    | there to open protoc             | <mark>ol pa</mark> |  |
| Associated PI                                                                                                    | Full Protocol Name                                                                                                    | Protocol                         |                    |  |
| Ali Djalilian                                                                                                    | Evaluation of the Survival of Donor Corneal Epithelial Cells after Limbal Stem Cell Transplantation                                    | Limbal Cell (XXXXX) (C)          |                    |  |
| Amy Turriff                                                                                                    | People's Expectations When Enrolling in a Phase I/II RS1 Ocular Gene Transfer Clinical Trial Patient Expectations (15-EI-<br>0041) (C) |                                  |                    |  |
| Amy Turriff                                                                                                    | Mothers Experiences With X-linked Retinoschisis Compared to Fathers Experiences                                                        | XLRS Parents (18-EI-0016)<br>(C) |                    |  |

Once protocol page is open, the full title, link to ClinicalTrials.gov, and protocol documents display as shown below.

| CC                          | DLO                   | BON        | MA_C            | )ld (0     | 6-El-     | 0230    | <b>)) (C</b> ) | )       |               |         |
|-----------------------------|-----------------------|------------|-----------------|------------|-----------|---------|----------------|---------|---------------|---------|
| View                        | Edit                  | Delete     | All entities    | Revisions  | Revisions | Members | Nodes          |         |               |         |
| amily St                    | udies o               | f Uveal Co | loboma          |            |           |         |                |         |               |         |
| <b>Descript</b><br>National | <b>ion</b><br>Library | of Medicir | ne - ClinicalTr | ials.gov 🔇 |           | Click   | here t         | o acces | s ClinicalTri | als.gov |
| ssociat                     | ed PI                 |            |                 |            |           |         |                |         |               |         |
| Docur<br>Enter y<br>Apply   | nent<br>/our key      | All        |                 |            |           |         |                |         |               |         |
| Proto                       | ocol D                | ocumen     | ts              |            |           |         |                |         |               |         |
| + Pro                       | otocol                |            |                 |            |           |         |                |         |               |         |
| Cons                        | ents//                | Assents    |                 |            |           |         |                |         |               |         |
| + As                        | sents                 |            |                 |            |           |         |                |         |               |         |
| + Co                        | nsents                |            |                 |            |           |         |                |         |               |         |

#### 9 DSMC PIS ONLY ACCESS

DSMC - PIs Only -

tab is for PIs ONLY to access DSMC Notifications and meeting materials.